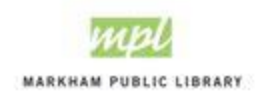

# How to Book a Study Room

Study rooms may be reserved up to 7 days in advance for a maximum 2 hours per day, per account.

Step 1: Log onto your account on <a href="https://cityofmarkham.perfectmind.com/">https://cityofmarkham.perfectmind.com/</a>

Step 2: Click on Facility Availability Tab and then Markham Public Library in the drop-down.

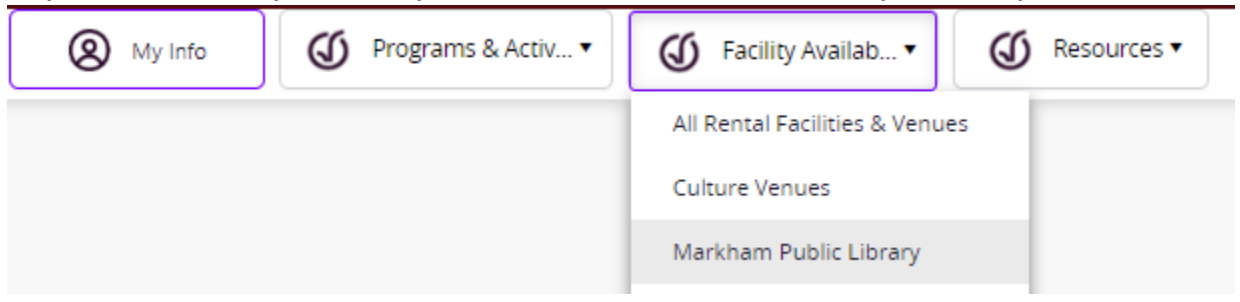

#### Step 3: Click on Study Rooms.

| Reserve a Facility                                                |  |
|-------------------------------------------------------------------|--|
| Library                                                           |  |
| <u>Business Hub (Available to Business</u><br><u>Hub Members)</u> |  |
| Room Rentals                                                      |  |
| <u>Study Rooms</u>                                                |  |
|                                                                   |  |

Step 4: Use the filters on the left if you looking for a specific branch or date.

Step 5: Click Choose for the study room you'd like to book.

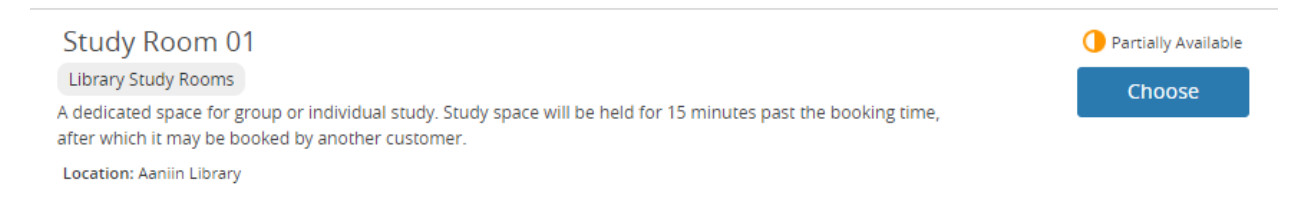

### Step 6: Select the duration of your booking (30 min – 2 hours).

Step 7: Enter the "Number of people to attend" ensure it does not exceed the room capacity listed under "Feature" on the right.

| 1 | Activity and duration               | Fees                    |                                |
|---|-------------------------------------|-------------------------|--------------------------------|
|   | Library: Study Rooms                | LIB: Library Study Room | No fee/ 30 mins<br>Plus Tax    |
|   |                                     | LIB: Library Study Room | No fee/1 h                     |
|   | 2h •                                | LIB: Library Study Room | No fee/1 h 30 mins<br>Plus Tax |
| 2 | Number of people to attend          | LIB: Library Study Room | No fee/2 h<br>Plus Tax         |
|   |                                     | Features                |                                |
| 3 | Select an available time to reserve | Max # of People         | 1                              |

# Step 8: Click on the date you would like to reserve in the calendar at the bottom of the page.

| <        |               |                | Aug 1         | 1 - 17, 2023  |               |               |               |
|----------|---------------|----------------|---------------|---------------|---------------|---------------|---------------|
|          | Fri<br>Aug 11 | Sat<br>Aug 12  | Sun<br>Aug 13 | Mon<br>Aug 14 | Tue<br>Aug 15 | Wed<br>Aug 16 | Thu<br>Aug 17 |
| 9:00 AM  |               |                |               |               |               |               |               |
| 9:30 AM  |               |                |               | Reserve Now!  | Reserve Now!  | Reserve Now!  | Reserve No    |
| 10:00 AM |               | ✓ Reserve Now! | Reserve Now!  | Reserve Now!  | Reserve Now!  | Reserve Now!  | Reserve No    |
| 10:30 AM |               |                | Reserve Now!  | Reserve Now!  | Reserve Now!  | Reserve Now!  | Reserve No    |
| 11:00 AM |               | Reserve Now!   | Reserve Now!  | Reserve Now!  | Reserve Now!  | Reserve Now!  | Reserve No    |
| 11:30 AM |               | Reserve Now!   | Reserve Now!  | Reserve Now!  | Reserve Now!  | Reserve Now!  | Reserve No    |
| 12:00 PM |               | Reserve Now!   | Reserve Now!  | Reserve Now!  | Reserve Now!  | Reserve Now!  | Reserve No    |
| 12:30 PM |               | Reserve Now!   | Reserve Now!  | Reserve Now!  | Reserve Now!  | Reserve Now!  | Reserve No    |
| 1:00 PM  |               | Reserve Now!   | Reserve Now!  | Reserve Now!  | Reserve Now!  | Reserve Now!  | Reserve No    |
| 1:30 PM  |               | Reserve Now!   | Reserve Now!  | Reserve Now!  | Reserve Now!  | Reserve Now!  | Reserve No    |

# Step 9: Confirm the details of your booking and click Reserve.

## You're about to reserve:

- Study Room 01
- Library: Study Rooms
- 12/08/2023
- 09:00 AM-11:00 AM

Reserve

#### Step 10: Click Next.

Please note: This system will only allow primary account holders to reserve a study room. All other family members will be greyed out. If you wish to unassociate a family member for them to have their own account on the Program Registration and Facility Booking platform, please contact a staff member to do so.

|              | (A) My Info                                                                                        | O Programs & Activ • | G Facility Availab • | Ø Resources ▼ |  |
|--------------|----------------------------------------------------------------------------------------------------|----------------------|----------------------|---------------|--|
| Back to Even | C Study Room 01<br>Library: Study Rooms<br>☐ 12/08/2023<br>⑦ 09:00 am - 11:00 am<br>▲ Attendees: 1 |                      |                      |               |  |
|              | 1<br>Attendees                                                                                     |                      |                      | 2<br>Payment  |  |
| Who is makin | g this reservation?                                                                                |                      |                      |               |  |
| Pr           | imary Account Holder (You)                                                                         |                      |                      |               |  |
| о 🛞 те       | enage Family Member                                                                                |                      |                      |               |  |

#### Step 11: Click Place My Order.

|                                                   |                   | Clear Cart                                                      | lary         |
|---------------------------------------------------|-------------------|-----------------------------------------------------------------|--------------|
| $\bigcirc$ $\blacksquare_{\oplus}$ Add a new Card |                   | Study Room 01<br>00003859<br>12/08/2023, 09:00 AM -<br>11:00 AM | 1 x \$0.00 × |
| Place My Order                                    | Continue Shopping |                                                                 |              |
|                                                   |                   | Payment Sum                                                     | mary         |
|                                                   |                   | Subtotal:                                                       | \$0.00       |
|                                                   |                   | Gift Card or Promo Code                                         | Арріу        |
|                                                   |                   | Total Due Now                                                   | \$0.00       |